#### TRAINING UPDATE

Lab Location: Department: GEC Core Lab

| Date Distributed: | 7/17/2018 |
|-------------------|-----------|
| Due Date:         | 7/31/2018 |
| Implementation:   | 7/24/2018 |

#### **DESCRIPTION OF PROCEDURE**

Name of procedure:

# Tracking Specimens Between AHC Lab Sites SGAH.S999 v0

**Description of change(s):** 

This is a new SOP that will replace the current LIS SOP titled "TR- Tracking." Key elements that you must understand:

| -  |                                                                                                 |
|----|-------------------------------------------------------------------------------------------------|
| 1  | Reads and understands SOP, "Tracking Specimens Between AHC Lab Sites."                          |
| 2  | Verbalizes understanding that specimens must be received in Sunquest and aliquotted into an     |
|    | appropriate transport tube before beginning this procedure.                                     |
| 3  | Demonstrates how to access test information using Sunquest function MIQ.                        |
| 4  | States when specimens are added to a tracking list (when they are sent to another AHC site for  |
|    | testing).                                                                                       |
| 5  | Properly create a batch of routine specimens for transport.                                     |
|    | A. Identify appropriate template code based on location the specimens are shipping from and to. |
|    | B. Properly scan specimens to the batch.                                                        |
|    | C. Appropriately review and address specimens on the "Specimens missing from list" report.      |
| 6  | List which specimens can be transported STAT without approval and state the process for         |
|    | obtaining and documenting approval of a STAT transport.                                         |
| 7  | Demonstrate how to create a manual batch for a malaria smear. Identify what test is entered for |
|    | malaria smears (EXAM).                                                                          |
| 8  | Demonstrate how to add or delete a specimen from a batch that has been created.                 |
| 9  | Properly print a transport list for the batch or manual batch you created.                      |
| 10 | Properly identify the following track status codes:                                             |
|    | • U (unreceived specimen)                                                                       |
|    | • R (received specimen that is not on a batch)                                                  |
|    | • Q (queued for transit)                                                                        |
|    | • TR (in transit)                                                                               |
|    | • F (received at the final destination)                                                         |
|    |                                                                                                 |

# This SOP will be implemented on July 24, 2018

Document your compliance with this training update by taking the quiz in the MTS system.

| Non-Technical SOP |                                         |                 |
|-------------------|-----------------------------------------|-----------------|
| Title             | Tracking Specimens Between AHC Lab Site | S               |
| Prepared by       | Stephanie Codina                        | Date: 6/15/2018 |
| Owner             | Stephanie Codina                        | Date: 6/15/2018 |

| Laboratory Approval                                                            |                       |      |
|--------------------------------------------------------------------------------|-----------------------|------|
| Print Name and Title                                                           | Signature             | Date |
| <i>Refer to the electronic signature page for approval and approval dates.</i> |                       |      |
|                                                                                |                       |      |
|                                                                                |                       |      |
| Local Issue Date:                                                              | Local Effective Date: |      |

| Review:    |           |      |
|------------|-----------|------|
| Print Name | Signature | Date |
|            |           |      |
|            |           |      |
|            |           |      |
|            |           |      |
|            |           |      |
|            |           |      |
|            |           |      |

# TABLE OF CONTENTS

| 1. | PURPOSE                | 2  |
|----|------------------------|----|
| 2. | SCOPE                  | 2  |
| 3. | RESPONSIBILITY         | 2  |
| 4. | DEFINITIONS            | 2  |
| 5. | PROCEDURE              | 2  |
| 6. | RELATED DOCUMENTS      | 10 |
| 7. | REFERENCES             | 10 |
| 8. | REVISION HISTORY       | 11 |
| 9. | ADDENDA AND APPENDICES | 11 |
|    |                        |    |

#### 1. PURPOSE

To define the process for tracking specimens between laboratory sites in the AHC system (SGMC, WAH, and GEC) for testing.

#### 2. SCOPE

This procedure applies to any specimen that will be sent between laboratory sites in the AHC system (SGMC, WAH, GEC) for testing.

#### 3. **RESPONSIBILITY**

All specimen processing and GEC staff must understand and adhere to this procedure for sending specimens to another laboratory site for testing.

## 4. **DEFINITIONS**

NA

## 5. **PROCEDURE**

| Step | Action                                                                                                    |
|------|----------------------------------------------------------------------------------------------------|
| 1    | All tests must be received in Sunquest before beginning this process.                                                                                                    |
| 2    | <ul> <li>Aliquot the specimens in plastic transport vials and label per procedure</li> <li>"Aliqotting Specimens."</li> <li>A. Access test information using Sunquest function MIQ. DO NOT send out specimens that do not meet the test requirements.</li> <li>B. Write the destination on the tube (SGMC or WAH) if the specimen is going to another AHC lab for testing.</li> <li>C. Write the storage conditions on the tube if the specimen must be stored refrigerated or frozen.</li> <li>For blood bank specimens, ship in the original tube. Verify labeling is correct before sending.</li> </ul> |

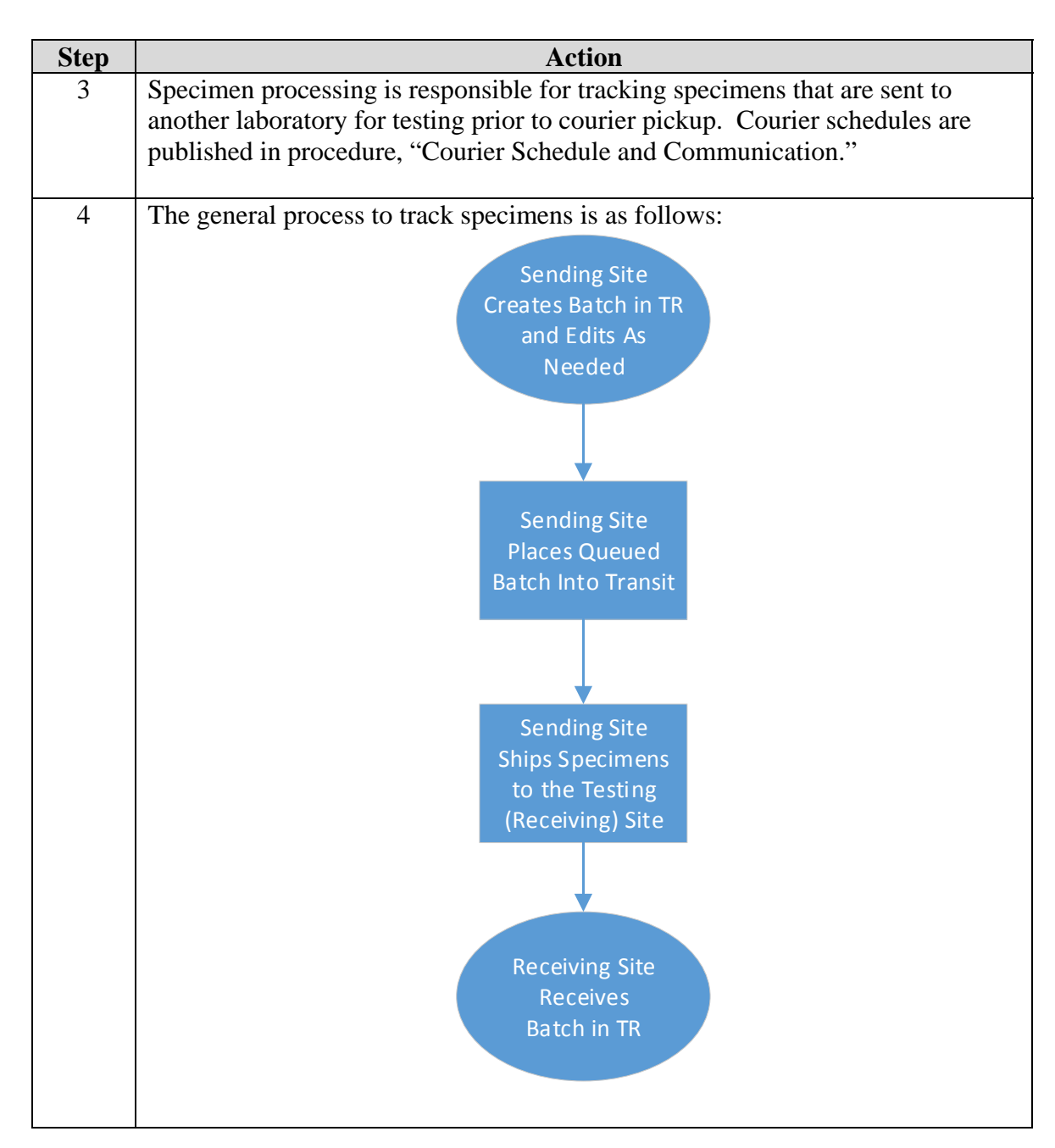

#### Create a Batch in Sunquest

| Step | Action                                                                                   |
|------|------------------------------------------------------------------------------------------|
| 1    | Access Sunquest SmarTerm.                                                                |
| 2    | At the "function" prompt, type "TR" and enter to access the specimen tracking functions. |
| 3    | At the "?" prompt, type "1" and enter to create a batch.                                 |

| Step |              | Action                                                              |
|------|--------------|---------------------------------------------------------------------|
| 4    | At the "Tem  | plate code" prompt, type in the appropriate template code and press |
|      | enter.       |                                                                     |
|      | SCMC         |                                                                     |
|      | Code         | Transport To/From                                                   |
|      | SLAB         | Specimens from SGMC to WAH                                          |
|      | SMAN         | Specimens with manual tracking from SGMC to WAH                     |
|      |              | (Use this code for malaria smears)                                  |
|      | SMGEC        | Specimens with manual tracking from SGMC to GEC                     |
|      | SREF         | Specimens with manual tracking from SGMC to any reference           |
|      | ~            | lab                                                                 |
|      |              |                                                                     |
|      | WAH          |                                                                     |
|      | Code         | Transport To/From                                                   |
|      | WLAB         | Specimens from WAH to SGMC                                          |
|      | WMAN         | Specimens with manual tracking from WAH to SGMC                     |
|      |              | (Use this code for malaria smears.)                                 |
|      | WREF         | Specimens with manual tracking from WAH to any reference lab        |
|      | GEC          |                                                                     |
|      | Code         | Transport To/From                                                   |
|      | GLAB         | Specimens with manual tracking from GEC to SGMC                     |
|      |              | (Use this code for malaria smears.)                                 |
|      | GIC          | Microbiology specimens from GEC to SGMC                             |
|      |              |                                                                     |
| 5    | At the "Acce | ept, modify, reject" prompt, type "A" for accept and press enter.   |
| 6    | At the "Cut- | off date" prompt, press enter to default the current date.          |
| 7    | At the "Cut  | off time" prompt prove enter to default the surrent time            |
| /    | At the Cut-  | on time prompt, press enter to default the current time.            |
| 8    | At the "Bate | h comment" prompt,                                                  |
|      | A. Press     | enter to leave the field blank.                                     |
|      | В. Туре      | a semi-colon ";" followed by a short free text comment if           |
|      | indic        | ated.                                                               |
|      |              |                                                                     |

| Step | Action                                                                       |
|------|------------------------------------------------------------------------------|
| 9    | Scan each specimen into the tracking list.                                   |
|      | A. At the "Accession number" prompt, barcode the accession number from       |
|      | The lab label of the specimen.                                               |
|      | a Press "Enter" if all tests on the accession number are accounted           |
|      | for.                                                                         |
|      | b. Enter the test code and press "enter" if only one or part of the          |
|      | tests on the accession number will be tracked.                               |
|      | C. At the "Final Destination" prompt, press enter to accept the default      |
|      | D Place the specimen in the transfer rack in the order in which it was       |
|      | scanned.                                                                     |
|      | Continue this process with each specimen that will be shipped.               |
|      |                                                                              |
| 10   | At the "Accept, Modify, Reject" prompt, type "A" for accept and press enter. |
| 11   | At the "Printer" prompt, type the number of the printer to which the report  |
|      | should print and press enter.                                                |
|      |                                                                              |
| 12   | At the "Use host" prompt, press the enter key to default the batch entry.    |
| 13   | Two forms will print.                                                        |
|      | A. The "TRANSPORT LIST NUMBER-Batch #-IN TRANSIT" list will                  |
|      | print. This lists all specimens that have been tracked in the batch.         |
|      | B. A "SPECIMEN MISSING FROM LIST NUMBER <i>Batch#</i> " list will            |
|      | have been received in the lab and are eligible for tracking but were not     |
|      | added to the list.                                                           |
|      |                                                                              |
| 14   | Package specimens for shipping.                                              |
|      | A. Obtain the specimens to be sent.                                          |
|      | <i>IN TRANSIT</i> " list to ensure all are present Add specimen to or delete |
|      | specimens from the list as needed.                                           |
|      | C. Place specimens in a transport rack in the order they are listed on the   |
|      | form.                                                                        |
|      | D. Place the rack in a bionazard bag for transport.                          |
| 15   | If a "SPECIMEN MISSING FROM LIST NUMBER <i>Batch#</i> " report generated,    |
|      | review and reconcile specimens on the list. Create a separate batch to ship  |
|      | specimens if indicated.                                                      |
|      |                                                                              |

| Ston | Action                                                                                                    |
|------|----------------------------------------------------------------------------------------------------|
| step | ACUUII                                                                                                    |
|      | This function is used for STAT and problem specimens.                                                                                                    |
| 2    | <ul> <li>Physician or supervisor approval is required prior to sending STAT specimens to another laboratory.</li> <li>A. Obtain approval from the treating physician prior to sending STAT specimens. Record the name of the physician giving approval.</li> <li>B. Type and screen specimens are generally not transported STAT. The patient will be transferred if transfusion is needed. Patient transfer is generally faster than specimen transport.</li> <li>C. The following tests may be sent STAT without approval: <ul> <li>a. PCT (procalcitonin)</li> <li>b. NH3 (ammonia)</li> <li>c. ACOHG (carboxyhemoglobin arterial)</li> <li>d. VCOHG (carboxyhemoglobin venous)</li> <li>e. MAL (malaria smear)</li> </ul> </li> </ul> |
| 3    | Call to request a STAT courier pickup. Document the call and the priority on the courier log.                                                                                                    |
| 4    | Access Sunquest SmarTerm function "TR" for track.                                                                                                    |
| 5    | At the "?" prompt, type "1" and enter to create a batch.                                                                                                    |
| 6    | At the "Template code" prompt, type in the appropriate template code and press<br>enter.<br>A. SMAN (SGMC to WAH)<br>B. WMAN (WAH to SGMC)<br>C. GLAB (GEC to SGMC)                                                                                                    |
| 7    | At the "Accept, modify, reject" prompt, type "A" for accept and press enter.                                                                                                    |
| 8    | At the "Batch Comment" prompt, type the name of the person who approved STAT transport, if applicable, then press enter.                                                                                                    |
| 9    | At the "Accession number" prompt, scan the LIS barcode label of the specimen and press enter.                                                                                                    |
| 10   | At the "Test" prompt, type the LIS test code to be sent and press enter. For malaria smears, type "EXAM."<br>Repeat this step for each additional test on that accession number or press enter to return to the accession number prompt.                                                                                                    |

#### **Create a Manual Batch for STAT or Problem Specimens**

| Step | Action                                                                                                    |
|------|----------------------------------------------------------------------------------------------------|
| 11   | At the "Final destination" prompt, type the lab to which the specimen will be sent, then press enter.                                                   |
|      | • WLAB (WAH)                                                                                                    |
|      | • SLAB (SGMC)                                                                                                    |
|      | • GLAB (GEC)                                                                                                    |
| 12   | The "Accession number" prompt will appear again. Repeat steps 9-11 if additional accessions will be tracked. Press enter to advance to the next prompt. |
| 13   | At the "Accept, modify, reject" prompt, type "A" for accept and press enter.                                                                            |
| 14   | At the "Printer" prompt, type the number of the printer to which the report<br>should print and press enter.                                            |
| 15   | Package specimens for shipping.                                                                                                    |
|      | A. Obtain the specimens to be sent.                                                                                                    |
|      | B. Match each specimen to the "queued for transit" list to ensure all are present.                                                                      |
|      | C. Add specimen to or delete specimens from the list as needed.                                                                                         |
|      | D. Place specimens in a transport rack in the order they are listed on the form.                                                                        |
|      | E. Place the rack in a biohazard bag for transport.                                                                                                    |

# Add Specimens To or Delete Specimens From a Batch

| Step | Action                                                                                                    |  |
|------|----------------------------------------------------------------------------------------------------|--|
| 1    | At the "Function" prompt, type "TR" for track and press enter.                                                                                                    |  |
| 2    | At the "?" prompt, type "2" for "modify batch" and press enter.                                                                                                    |  |
| 3    | At the "Batch number" prompt, type the batch number from the header of the<br>TRANSPORT LIST NUMBER-Batch #-IN TRANSIT" list and press enter.<br>Adventist HealthCare, Inc.<br>TRANSPORT LIST NUMBER 64285A-IN TRANSIT<br>ORIGINATING LOCATION: WAH LAB<br>NEXT LOCATION: SGAH LAB<br>CUT-OFF DATE TIME: 04/27/2018 0807 |  |
| 4    | The originating, current, and next track locations will display. Press the enter key to accept the locations.                                                                                                    |  |
| 5    | At the "Batch comment" prompt, press enter.                                                                                                    |  |
| 6    | At the "Batch status (QT/TR/D):" prompt, press enter to default "Queued for transit."                                                                                                    |  |

| Step | Action                                                                                                    |  |  |
|------|----------------------------------------------------------------------------------------------------|--|--|
| 7    | At the "Print" prompt, press enter.                                                                                           |  |  |
| 8    | At the "Sort" prompt, press enter.                                                                                            |  |  |
| 9    | At the "Accession number" prompt,                                                                                             |  |  |
|      | A. To add an accession, type the accession number to be added and press enter.                                                |  |  |
|      | B. To delete an accession, type the minus sign (-) followed by the                                                            |  |  |
|      | accession number and press enter. For example, -M12345 [enter].                                                               |  |  |
| 10   | The accession number prompt will display again. Add/delete another accession number or press enter to move to the next field. |  |  |
| 11   | At the "Accept, Modify, Reject" prompt, type "A" for accept and press enter.                                                  |  |  |
| 12   | At the "Printer" prompt, type the number of the printer to which the report                                                   |  |  |
|      | should print and press enter.                                                                                                 |  |  |
| 13   | At the "Use host" prompt, press the enter key to default the batch entry.                                                     |  |  |
| 14   | The TRANSPORT LIST NUMBER-Batch #-IN TRANSIT" list will print.                                                                |  |  |

#### **Print Transport List to Accompany Specimens**

| Step | Action                                                                                                    |  |
|------|----------------------------------------------------------------------------------------------------|--|
| 1    | Place the batch into transit when the specimens are ready to ship (prior to the courier pickup time).                                                                                                    |  |
| 2    | Access Sunquest SmarTerm function "TR."                                                                                                    |  |
| 3    | At the "?" prompt, type "2" and press enter to modify a batch.                                                                                                    |  |
| 4    | At the "Batch number" prompt, type the batch number from the "TRANSPORT<br>LIST NUMBER-Batch #-IN TRANSIT" list and press enter.<br>Adventist HealthCare, Inc.<br>TRANSPORT LIST NUMBER 64285A-IN TRANSIT<br>ORIGINATING LOCATION: WAN LAB<br>NEXT LOCATION: SGAH LAB<br>CUT-OFF DATE TIME: 04/27/2018 0807 |  |
| 5    | The originating, current, and next track locations will display. Press the enter key to accept the locations.                                                                                                    |  |
| 6    | At the "Batch comment" prompt, press enter.                                                                                                    |  |
| 7    | At the "Batch status (QT/TR/D):" prompt, "TR" will default. Press enter to accept.                                                                                                    |  |

| Step | Action                                                                                                    |  |  |
|------|----------------------------------------------------------------------------------------------------|--|--|
| 8    | At the "Print" prompt, the default printer will appear. Press enter to accept.                                         |  |  |
| 9    | At the "Sort" prompt, press enter to default accession number.                                                         |  |  |
| 10   | At the "Printer" prompt, type the number of the printer to which the report<br>should print and press enter.           |  |  |
| 11   | The "TRANSPORT LIST NUMBER-Batch #-IN TRANSIT" list will print.<br>Ensure every specimen on the list is accounted for. |  |  |
| 12   | Send specimens with "TRANSPORT LIST NUMBER-Batch #-IN TRANSIT"<br>list to the testing laboratory via courier.          |  |  |
| 13   | File the interim documents in their appropriate locations and store for 30 days.                                       |  |  |

#### **Receiving a Batch**

| Step | Action                                                                                                    |  |  |  |  |
|------|----------------------------------------------------------------------------------------------------|--|--|--|--|
| 1    | When a batch is received at the testing site,                                                                                                    |  |  |  |  |
|      | A. Compare the specimens received to the specimens listed on the transit list                                                                                                    |  |  |  |  |
|      | to ensure all specimens are accounted for.                                                                                                    |  |  |  |  |
|      | B. Delete missing accession numbers from the batch following the instructions above.                                                                                             |  |  |  |  |
| 2    | Access Sunquest SmarTerm function "TR" for tracking.                                                                                                    |  |  |  |  |
| 3    | At the "?" prompt, type "3" and press enter to receive batch/specimen.                                                                                                    |  |  |  |  |
| 4    | At the "Batch number" prompt, type the batch number from the "Queued for                                                                                                    |  |  |  |  |
|      | transit" list and press enter.                                                                                                    |  |  |  |  |
|      | Adventist HealthCare, Inc.<br>TRANSPORT LIST NUMBER 64285A-110 TAANSIT                                                                                                    |  |  |  |  |
|      | ORIGINATING LOCATION: BAR LAS<br>NEXT LOCATION: SGAN LAS<br>CUT-OFF DATE TIME: 04/27/2018 0807                                                                                   |  |  |  |  |
|      |                                                                                                    |  |  |  |  |
|      |                                                                                                    |  |  |  |  |
|      | If the transit list was not sent with the specimens:                                                                                                    |  |  |  |  |
|      | A. Access one of the specimens by accession number using Laboratory Inquiry.                                                                                                    |  |  |  |  |
|      | B. At the "Style List" prompt, select "Order List" from the dropdown menu.                                                                                                    |  |  |  |  |
|      | C. Highlight the specimen for which you are obtaining information.                                                                                                    |  |  |  |  |
|      | D. At the "Audit Trail" prompt, click "Select."                                                                                                    |  |  |  |  |
|      | E. The "Batch ID" will display on the right side of the screen.                                                                                                    |  |  |  |  |
|      | F1674 Collect D/T 05/25/2019 1235 Receive D/T 05/25/2019 1245 Order account 4: 99999999 Order levation: TEST                                                                     |  |  |  |  |
|      | Defer physician:         CACCIDATE/VE HD, NICOLAS GLORGE           Date         Time         Activity         Betch Loc Tech         Act Loc         Test Codes         Betch 1D |  |  |  |  |
|      | U 04/21/2018 12/40115 OKD NTISECVO 1228 W00 KUT<br>05/23/2018 12/46:04 IN TILAN/NOO WLAB 129 W05 K0T 29A                                                                         |  |  |  |  |

Form revised 3/31/00

| Step | Action                                                                                                    |  |  |  |
|------|----------------------------------------------------------------------------------------------------|--|--|--|
| 5    | At the "Current track location" prompt, type in the template code for the                                      |  |  |  |
|      | receiving laboratory as listed above and press enter.                                                          |  |  |  |
| 6    | At the "Batch comment" prompt, press enter.                                                                    |  |  |  |
| 7    | At the "Entire batch continues/disbands" prompt, press enter to accept the default.                            |  |  |  |
| 8    | At the "Print" prompt, type "N" and press enter for no printing.                                               |  |  |  |
| 9    | At the "Sort" prompt, press enter.                                                                             |  |  |  |
| 10   | At the "Accept, Modify, Reject" prompt, type "A" for accept and press enter.                                   |  |  |  |
| 11   | At the "Use host" prompt, press the enter key to default the batch entry.                                      |  |  |  |
| 12   | Deliver specimens to the appropriate testing department for completion.                                        |  |  |  |
| 13   | File the "TRANSPORT LIST NUMBER-Batch #-IN TRANSIT" list in the designated location and discard after 30 days. |  |  |  |

#### **Track Status Codes**

The following track status types will print on the various track lists and pending logs in the departments.

| Code | Status                                             |
|------|----------------------------------------------------|
| U    | Unreceived specimen                                |
| R    | Received—Not on batch                              |
| Q    | Queued for transit                                 |
| TR   | In transit                                         |
| F    | Final destination received                         |
| +    | More than one status; review in Laboratory Inquiry |

## 6. **RELATED DOCUMENTS**

SOP: Aliquotting Specimens

SOP: Courier Schedule and Communication

Form: Runners Delivery Service Log (AG.F372)

Form: Runners Delivery Service Log for GEC (AG.F373)

# 7. **REFERENCES**

N/A

# 8. **REVISION HISTORY**

| Version | Date | Reason for Revision     | Revised By | Approved<br>By |
|---------|------|-------------------------|------------|----------------|
|         |      | Supersedes SGAH.LIS23.5 |            |                |
|         |      |                         |            |                |
|         |      |                         |            |                |
|         |      |                         |            |                |

# 9. ADDENDA AND APPENDICES None